## Инструкция по проверке квалифицированных сертификатов

Утилита «Проверка квалифицированных сертификатов» предназначена для того, чтобы проверить соответствует ли выбранный сертификат требованиям к квалифицированному сертификату.

Для запуска утилиты необходимо распаковать архив TestQualifiedCertificate2.zip.

Далее, в папке, в которую архив был распакован, запустите TestQualifiedCertificate2.exe.

|                               |                               | THOUGH, TESTQUULITED | certificatez   |
|-------------------------------|-------------------------------|----------------------|----------------|
| порядочить 🔻 🛛 Добавить в би  | блиотеку 🔻 Общий доступ 🔻 ᠉   |                      | •              |
| 🚖 Избранное                   | Имя                           | Дата изменения       | Тип            |
| 📕 Загрузки                    | S crypto.dll                  | 16.07.2012 13:38     | Расширение при |
| 📃 Недавние места              | SPS.Crypto.dll                | 16.07.2012 13:38     | Расширение при |
| 🧮 Рабочий стол                | TestQualifiedCertificate2.exe | 16.07.2012 13:38     | Приложение     |
| 🗃 Библиотеки                  |                               |                      |                |
| 🛃 Видео                       |                               |                      |                |
| 📄 Документы                   | =                             |                      |                |
| 🔄 Изображения                 |                               |                      |                |
| 👌 Музыка                      |                               |                      |                |
| 🖳 Компьютер                   |                               |                      |                |
| 🏭 Локальный диск (С:)         |                               |                      |                |
| 👝 Локальный диск (Е:)         |                               |                      |                |
| 🚽 deployment (\\vm-moss) (Y:) |                               |                      |                |
| 坖 Отдел разработки (\\vm-mc   |                               |                      |                |
| 🙀 Сеть                        | - 4                           |                      |                |

Откроется программа проверки.

В главном окне нажмите кнопку «Проверить сертификат».

| 🙀 Проверка квалифи | ицированных сертификатов | 1         |            |  | _ 0 | 23 |
|--------------------|--------------------------|-----------|------------|--|-----|----|
|                    |                          | Проверить | сертификат |  |     |    |
|                    |                          |           |            |  |     |    |
|                    |                          |           |            |  |     |    |
|                    |                          |           |            |  |     |    |
|                    |                          |           |            |  |     |    |
|                    |                          |           |            |  |     |    |
|                    |                          |           |            |  |     |    |
|                    |                          |           |            |  |     |    |
|                    |                          |           |            |  |     |    |
|                    |                          |           |            |  |     |    |
|                    |                          |           |            |  |     |    |

В открывшемся диалоге выберите файл с сертификатом, который необходимо проверить и нажмите «Открыть».

| 🔮 Открыть                                                                                                    |                                    |                                         | 23                      |
|----------------------------------------------------------------------------------------------------|------------------------------------|-----------------------------------------|-------------------------|
| 🌀 🔵 🗢 📕 🕨 Компьютер 🕨 Локальный диск (E:) 🕨 Сер                                                                                                    | тификат                            | 👻 🍫 Поиск: Серти                        | фикат 🔎                 |
| Упорядочить 👻 Новая папка                                                                                                    |                                    | Ē                                       | = • 🔟 🕡                 |
| <ul> <li>Загрузки</li> <li>Имя</li> <li>Недавние места</li> <li>Рабочий стол</li> <li>Библиотеки</li> <li>Видео</li> <li>Документы</li> <li>Изображения</li> <li>Музыка</li> <li>Музыка</li> <li>Локальный диск</li> <li>Локальный диск</li> <li>Локальный диск</li> </ul> | Дата изменения<br>02.05.2012 17:55 | Тип<br>Сертификат безо                  | Размер<br>1 КБ          |
| <u>И</u> мя файла: 1.cer                                                                                                    |                                    | ▼ Все (.cer, .crt) (*           Открыть | .cer;*.crt) 💌<br>Отмена |

Если выбранный сертификат отвечает требованиям к квалифицированному сертификату, то в главном окне появится результат:

| 🖳 Проверка квалифицированных сертификатов                                         |  |
|-----------------------------------------------------------------------------------|--|
| Проверить сертификат                                                              |  |
| Проверка сертификат из файла "E:\Cертификат\2.cer"<br>Сертификат прошёл проверку. |  |

## Если сертификат не прошел проверку - в главном окне будет выведен журнал проверки с указанием полей, которые не соответствуют требованиям к квалифицированному сертификату:

| 💀 Проверка квалифицированных сертификатов                                                                                                    | - O X             |  |  |
|----------------------------------------------------------------------------------------------------|-------------------|--|--|
| Проверить сертификат                                                                                                    |                   |  |  |
| Проверить сертификат из файла "E:\Ceртификат\1.cer"<br>Сертификат не прошёл проверку.<br>Журнал проверки:<br>- Тип ошибки: Етог. Сообщение об ошибке: "Поле "Issuer" описывает юридическое лицо и не содержит атрибут ОГРН.".<br>- Тип ошибки: Етог. Сообщение об ошибке: "Сертификат содержит поле Subject записанное в неправильном формате.".<br>- Тип ошибки: Етог. Сообщение об ошибке: "У сертификата отсутствует дополнение Subject SignTool (1.2.643.100.111).".<br>- Тип ошибки: Етог. Сообщение об ошибке: "У сертификата отсутствует дополнение IssuerSignTool (1.2.643.100.112).".<br>- Тип ошибки: Етог. Сообщение об ошибке: "У сертификата отсутствует поле AuthorityCetSetialNumber в дополнении AuthorityKeyIdentifierExtensic<br>- Тип ошибки: Етог. Сообщение об ошибке: "У сертификата отсутствует дополнение IssuerSignTool (1.2.643.100.112).".<br>- Тип ошибки: Етог. Сообщение об ошибке: "У сертификата отсутствует дополнение IssuerSignTool (1.2.643.100.112).".<br>- Тип ошибки: Етог. Сообщение об ошибке: "У сертификата отсутствует дополнение IssuerSignTool (1.2.643.100.112).".<br>- Тип ошибки: Етог. Сообщение об ошибке: "У сертификата отсутствует дополнение IssuerSignTool (1.2.643.100.112).".<br>- Тип ошибки: Етог. Сообщение об ошибке: "У сертификата отсутствует дополнение CertificatePolicies (2.5.29.32).". | on (2.5.29.35).". |  |  |
|                                                                                                    |                   |  |  |